# Family Care Plan (FCP)

### **User Role**

Current as of: 16 Jan 2018

EMPER FIDELI

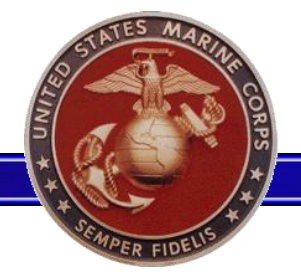

Overview

- A new module has been added to the "Personal Updates" section within MOL that enables users to complete a Family Care Plan through MOL.
- After the completion of the Marine's electronic Family Care Plan, the applicable Caregiver designation will be recorded in MCTFS.

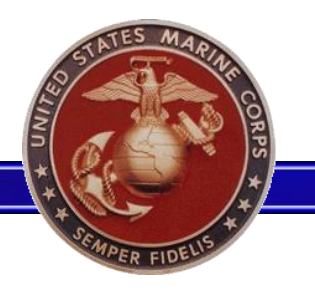

- Users creating a Family Care Plan will log on to MOL and select "Personal Info" from the top menu
- Users are able to access the "Family Care Plan(FCP)" link located under the "Personal Updates" section

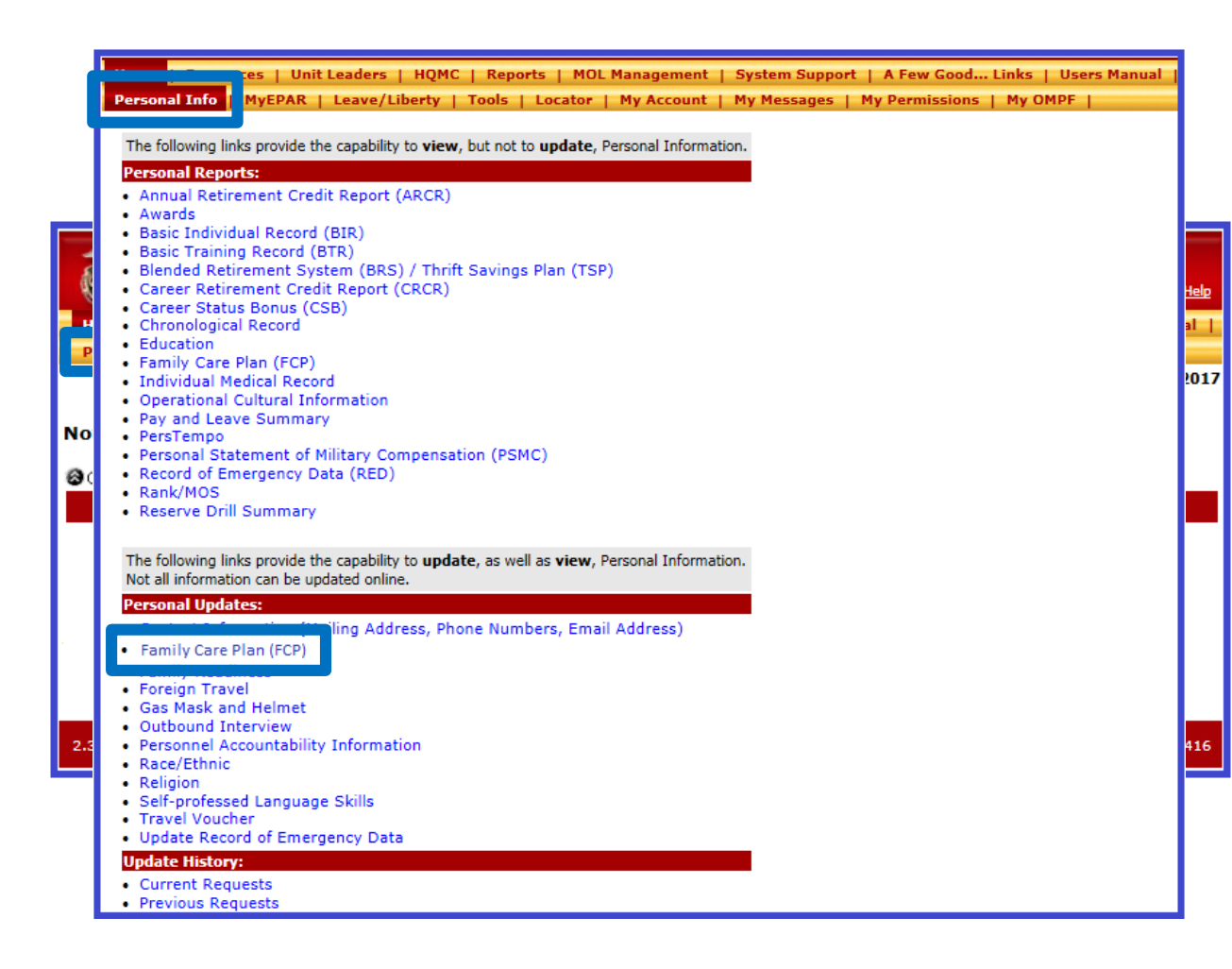

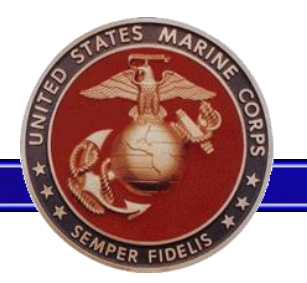

•

Each time a user creates a new Family

"Service Member's Acknowledgement"

Care Plan they will be prompted to

review the Privacy Act Statement.

must be selected before the "Next"

Each check box listed under the

option is made available.

### **Family Care Plan**

#### PRIVACY ACT STATEMENT

In accordance with the Privacy Act of 1974 (Public Law 93-579), this notice informs you of the purpose for the collection of information on this electronic form.

AUTHORITY: 10 U.S.C. 5013; 10 U.S.C. 5041; 10 U.S.C. 1588; DODI 1342 19; MCO 1740 13; and SORN M01040-3.

PURPOSE: To provide documentation of the designated caregivers that are willing and able to provide care to Service Member dependents during unplanned contingencies. NOTE THAT THIS TOOL WILL NOT BE USED TO COMMUNICATE CASUALTY NOTIFICATION OR ASSISTANCE INFORMATION.

ROUTINE USES: Information will be accessed by command personnel with a need to know in order to contact designated caregivers. The DoD 'Blanket Routine Uses' that appear at the beginning of the Department of the Navy's compilation of System of Records Notices may also apply.

DISCLOSURE: Mandatory. Per MCO 1740.13, it is mandatory for all Service Members with dependents to complete the Family Care Plan. For Service Members, MCO 1740.13 is a lawful order. Violations may result in disciplinary action under Article 92 of the Uniform Code of Military Justice (10 U.S.C. 47).

#### SERVICE MEMBER'S ACKNOWLEDGMENT

I have been briefed and fully understand the policy on family member care responsibilities.

I understand that I must designate short-term and long-term caregivers to care for my dependent family members when deployment or incapacitation prevents me (or the primary caregiver) from doing so.

I understand that it is my responsibility to keep my Family Care Plan current and that my failure to comply with the provisions of MCO 1740.13 may result in disciplinary or administrative action by my command.

☑ I understand that I must re-certify my Family Care Plan annually, or when I have a change in dependent status, or when I PCS/PCA.

I have discussed with my designated caregivers, all applicable special medical requirements including appointments, treatment regimens, equipment, and medications and provided required documents/authorizations.

☑ I have considered logistical issues including, but not limited to, relocation, education, language translators, care of home/personal property.

☑ I acknowledge that it is recommended that I have an up-to-date will.

I have provided my designated caregiver(s) with clear instructions on financial arrangements to include, but not limited to, access to budget and financial institution point of contact.

I have ensured that my designated caregivers' information is listed on my child(ren)'s school emergency contact card.

☑ I understand that a copy of all Powers of Attorney (POA) or en Loco Parentis should be kept with my personal records and the original should be kept with the designee.

🗵 I have discussed pending court cases for custody/visitation/support/other with legal counsel and have taken appropriate action.

I understand that if my spouse is not the biological parent of any child identified in this plan, it is highly recommended that I consult with legal counsel, especially in those circumstances that require transport of my dependents across state lines of outside the Continental United States.

I understand that failure to include the non-custodial biological or adoptive parent in the creation of my family care plan can undermine or even render it useless.

Exit Next

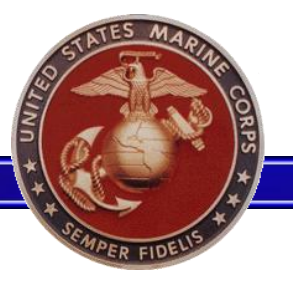

- Users will then verify their dependent information for accuracy.
- Any errors with a member's dependent data will need to see their servicing IPAC to make the necessary corrections.
- All civilian users will need to make updates to dependent data through the Record of Emergency Data (RED) Update in MOL.
- After all data is reviewed, select the "Next" button.

| Dependent Farmy wender mormation                                                                                                    |                                                                                  |                                           |                                     |                                            |                                                                                                    |
|----------------------------------------------------------------------------------------------------|----------------------------------------------------------------------------------|-------------------------------------------|-------------------------------------|--------------------------------------------|----------------------------------------------------------------------------------------------------|
| All dependent family members must be properly recorded within your MCTFS per<br>Plan. Limited update capability to the below information is available via the Pers-<br>updates to process within the MCTFS prior to continuing your Family Care. Plan<br>within RED Update, you must contact your administrative support office (admini)<br>Initiate any necessary administrative actions utilizing <u>MyEPAR</u> | ersonnel record ;<br>onal Information,<br>If any of the beli<br>IPAC) for approp | prior t<br>, <u>REI</u><br>pw in<br>riate | o subr<br>D Upo<br>format<br>action | nittal oi<br>ate fea<br>ion is r<br>As a t | f a new/updated Family Care<br>sture. Please allow 24-48 hours for<br>not correct and cannot be updated<br>MCL user you are encouraged to |
| Marital Status: M MARRIED<br>Service Spouse Code:<br>Service Spouse Date:                                                                                                    |                                                                                  | Nb                                        | r Depr                              | Auth                                       | Travel: 2                                                                                                    |
| Name/Address<br>JOHNSON AMY L<br>3232 MAIN STREET<br>HAVELOCK NC 64596                                                                                                    | Travel Auth:                                                                     | ۷                                         | Rel<br>Cd<br>SP                     | Sex<br>Cd<br>F                             | 5 DOB<br>19850607                                                                                                    |
| Name/Address<br>JOHNSON LAURA A<br>3232 MAIN STREET<br>HAVELOCK NC 64596                                                                                                    | Travel Auth:                                                                     | Y                                         | Rel<br>Cd<br>SD                     | Sex<br>Cd<br>F                             | 6 DOB<br>20050105                                                                                                    |
|                                                                                                    |                                                                                  |                                           |                                     | [                                          | Save/Exit Back Next                                                                                                    |

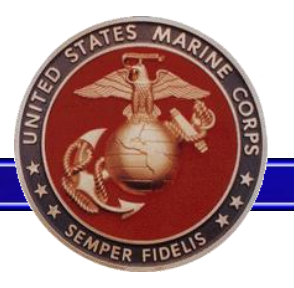

- Designation of Short-Term and Long-Term Caregivers must be completed for dependents in accordance with policy.
- Short-Term Caregivers must be able to assume care in 24 hours and up to 14 days.
- Long-Term caregivers must be able to assume care for the duration of your deployment or incapacitation.
- Select the "Edit" link to input caregiver information.

| Designation of Short/Long-Term Caregivers                                                                                  |                                                                                            |                                                     |
|----------------------------------------------------------------------------------------------------|--------------------------------------------------------------------------------------------|-----------------------------------------------------|
| Short-Term Care<br>The Short-Term caregiver must be willing and able to assur                                              | ne care of the dependent family member                                                     | r within 24 hours and up to 14 days thereafter.     |
| Long-Term Care<br>The Long-Term caregiver must be willing and able to assu<br>deployment or incapacitation should require. | me care of the dependent family membe                                                      | r within 24 hours and for as long as your           |
| Designate as both Short-Term and Long-Term if the individ<br>Designate only Short-Term or Long-Term if this individual w   | ual will be providing care within 24 hours<br>iill be providing for one scenario but not t | and for a period extending beyond 14 days.<br>both. |
|                                                                                                    | Traval Authory                                                                             |                                                     |
| Short Term Caragiver: Nego                                                                                                 | Taver Audi: 1                                                                              |                                                     |
| Long Term Caregiver: None                                                                                                  | Edit                                                                                       |                                                     |
| Long-renn Calegiver, None                                                                                                  | Euli<br>Traval Authy V                                                                     |                                                     |
| JOHNSON LAUKA L                                                                                                    | Traver Audi: 1                                                                             |                                                     |
| Long Term Caregiver: None                                                                                                  |                                                                                            |                                                     |
| Long-Term Caregiver: None                                                                                                  | Eoii                                                                                       |                                                     |
|                                                                                                    |                                                                                            | Save/Exit Back Next                                 |

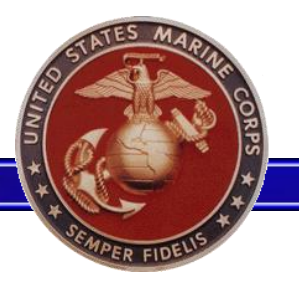

#### **Family Care Plan**

Edit Short-Term Caregiver

- Drop down lists are • provided in order to ensure accuracy and facilitate standardization when generating rosters.
- The county is auto generated after the User selects the city.
- The Secondary phone is optional and will default to the primary if left blank.
- After all the information is completed the User will select "Save".

|                        |                    |      | A caregiver is an                                   |
|------------------------|--------------------|------|-----------------------------------------------------|
| Name:                  | PAUL JOHNSON       |      | individual who is not a                             |
| Relationship to Depn:  | FL - FATHER IN LAW |      | capable of self-care and                            |
| Street:                | 4242 ELM STREET    |      | care of dependent family<br>members. Caregiver      |
| Country:               | UNITED STATES      | -    | agrees to perform the                               |
| State:                 | ARKANSAS           | -    | the primary caregiver(s)                            |
| City:                  | JONESBORO          | -    | are unable to do so due<br>to deployment or         |
| County:                | CRAIGHEAD          | -    | incapacitation.                                     |
| Zip:                   | 64785              |      | The FCP is not intended                             |
| Primary Phone:         | 6364561234         |      | to replace routine family                           |
| Occurred and Diversion | Home Work          | Cell | as those used during                                |
| (Optional)             |                    |      | garrison duties. Instead,                           |
| (-1)                   | Home Work          | Cell | the FCP will be executed                            |
| Email:                 | TRAINING@GMAIL.COM | ×    | primary caregiver(s) are                            |
|                        |                    | ↓    | unavailable due to                                  |
|                        | Delete             | Save | incapacitation.                                     |
|                        |                    |      | The type of care that the caregiver(s) will provide |

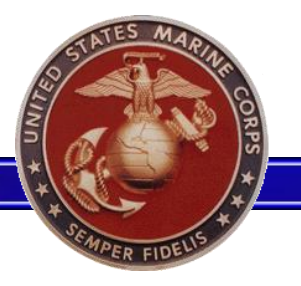

- After each Caregiver's information is entered, users are returned to the "Designation of Short-Term/Long-Term Caregiver" page.
- These steps are repeated for each dependent that caregiver information is required.
- Steps on how to apply the same caregiver information to multiple dependents is on the next slide.

| Designation of Short/Long-Term Caregivers                                                                                                    |                                                                                                    |                                   |
|----------------------------------------------------------------------------------------------------|----------------------------------------------------------------------------------------------------|-----------------------------------|
|                                                                                                    |                                                                                                    |                                   |
| Short-Term Care<br>The Short-Term caregiver must be willing and able to assume of                                                                            | are of the dependent family member within 24 hou                                                    | irs and up to 14 days thereafter. |
| Long-Term Care<br>The Long-Term caregiver must be willing and able to assume<br>deployment or incapacitation should require.                                 | care of the dependent family member within 24 he                                                    | ours and for as long as your      |
| Designate as both Short-Term and Long-Term if the individual v<br>Designate only Short-Term or Long-Term if this individual will b                           | vill be providing care within 24 hours and for a peri<br>e providing for one scenario but not both. | od extending beyond 14 days.      |
|                                                                                                    |                                                                                                    |                                   |
|                                                                                                    |                                                                                                    |                                   |
|                                                                                                    |                                                                                                    |                                   |
| JOHNSON AMY L                                                                                                    | Travel Auth: Y                                                                                      |                                   |
| Short-Term Caregiver:<br>PAUL JOHNSON (FL - FATHER IN LAW)<br>4242 ELM STREET, JONESBORO, AR 64578<br>6364561234 (H)<br>6364561234 (H)<br>TRAINING@GMAIL.COM | <u>Edit</u>                                                                                         |                                   |
| Long-Term Caregiver: None                                                                                                    | Edit                                                                                                |                                   |
| JOHNSON LAURA L                                                                                                    | Travel Auth: Y                                                                                      |                                   |
| Short-Term Caregiver: None                                                                                                    | Edit                                                                                                | _                                 |
| Long-Term Caregiver: None                                                                                                    | Edit                                                                                                |                                   |
|                                                                                                    |                                                                                                    | Save/Exit Back Next               |

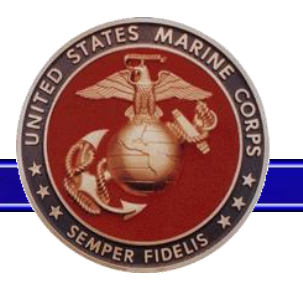

- Users can check multiple boxes and apply the applicable information to multiple Caregivers under one or multiple dependents.
- This option can be used to input the same caregiver information for every dependent.

| Designation of Short/Long-Term Caregivers                                                                                                    |                                                                                                    |                                       |
|----------------------------------------------------------------------------------------------------|----------------------------------------------------------------------------------------------------|---------------------------------------|
| Short-Term Care<br>The Short-Term caregiver must be willing and able to assume                                                                               | e care of the dependent family member within 24                                                      | 4 hours and up to 14 days thereafter. |
| Long-Term Care<br>The Long-Term caregiver must be willing and able to assum<br>deployment or incapacitation should require.                                  | e care of the dependent family member within 2                                                       | 4 hours and for as long as your       |
| Designate as both Short-Term and Long-Term if the individua<br>Designate only Short-Term or Long-Term if this individual will                                | al will be providing care within 24 hours and for a<br>I be providing for one scenario but not both. | a period extending beyond 14 days.    |
|                                                                                                    |                                                                                                    |                                       |
| JOHNSON AMY L                                                                                                    | Travel Auth: Y                                                                                       |                                       |
| Short-Term Caregiver:<br>PAUL JOHNSON (FL - FATHER IN LAW)<br>4242 ELM STREET, JONESBORO, AR 64578<br>6364561234 (H)<br>6364561234 (H)<br>TRAINING@GMAIL.COM | Edit Apply to selected                                                                               |                                       |
| Long-Term Caregiver: None                                                                                                    | Edit                                                                                                 |                                       |
| JOHNSON LAURA A                                                                                                    | Travel Auth: Y                                                                                       |                                       |
| Short-Term Caregiver: None                                                                                                    | Edit                                                                                                 |                                       |
| Long-Term Caregiver: None                                                                                                    | Edit                                                                                                 |                                       |
|                                                                                                    |                                                                                                    | Save/Exit Back Next                   |

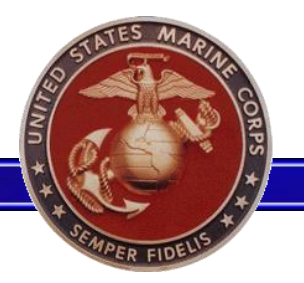

- When assigning the same caregiver information to multiple dependents, ensure that the relationship to each dependent is correct.
- Caregiver information is not required to be the same for each dependent or for the Short and Long-Term Caregivers.
- Once all caregiver information has been inputted, the user can select "Next" at the bottom of the page to continue.

| Des                                           | ignation of Short/Long-Term Caregivers                                                                                                    |                                                |                                                                                                    |                                                       |             |              |
|-----------------------------------------------|----------------------------------------------------------------------------------------------------|------------------------------------------------|----------------------------------------------------------------------------------------------------|-------------------------------------------------------|-------------|--------------|
| Sho<br>The<br>Lon<br>The<br>dep<br>Des<br>Des | rt-Term Care<br>Short-Term caregiver must be willing and able to assume a<br>g-Term Care<br>Long-Term caregiver must be willing and able to assume<br>loyment or incapacitation should require.<br>ignate as both Short-Term and Long-Term if the individual<br>ignate only Short-Term or Long-Term if this individual will b | are of t<br>care of t<br>will be p<br>e provid | he dependent family member within 24 hour<br>he dependent family member within 24 hour<br>roviding care within 24 hours and for a period<br>ling for one scenario but not both. | rs and up to 14<br>rs and for as lo<br>od extending b | days therea | fter.<br>/S. |
| JOH                                           | NSON AMY L                                                                                                    | Trave                                          | el Auth: Y                                                                                                    |                                                       |             |              |
|                                               | Short-Term Caregiver:<br>PAUL JOHNSON (FL - FATHER IN LAW)<br>4242 ELM STREET, JONESBORO, AR 64578<br>6364561234 (H)<br>6364561234 (H)<br>TRAINING@GMAIL.COM                                                                                                    | Edit                                           | Apply to selected                                                                                                    |                                                       |             |              |
|                                               | Long-Term Caregiver:<br>PAUL JOHNSON (FL - FATHER IN LAW)<br>4242 ELM STREET, JONESBORO, AR 64578<br>6364561234 (H)<br>6364561234 (H)<br>TRAINING@GMAIL.COM                                                                                                    | Edit                                           | Apply to selected                                                                                                    |                                                       |             |              |
| JOH                                           | NSON LAURA A                                                                                                    | Trave                                          | el Auth: Y                                                                                                    |                                                       |             |              |
| <b>Y</b>                                      | Short-Term Caregiver:<br>PAUL JOHNSON (FL - FATHER IN LAW)<br>4242 ELM STREET, JONESBORO, AR 64578<br>6364561234 (H)<br>6364561234 (H)<br>TRAINING@GMAIL.COM                                                                                                    | Edit                                           | _                                                                                                    | -                                                     |             |              |
|                                               | Long-Term Caregiver:<br>MINDY PETERSON (GM - GRANDMOTHER)<br>6262, MARKED TREE, AR 22564<br>6361234564 (H)<br>6361234564 (H)<br>TRAINING1@GMAIL.COM                                                                                                    | Edit                                           | Apply to selected                                                                                                    |                                                       |             |              |
|                                               |                                                                                                    |                                                |                                                                                                    | Save/Exit                                             | Back        | Next         |

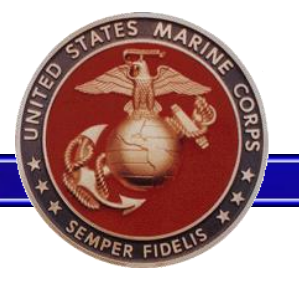

- Review all caregiver and dependent information for accuracy.
- If there are any discrepancies or changes that need to be made, select the "Back" button and return to the previous screen(s) to make changes.
- Once all information is verified. include any amplifying information or comments to the Validating Official (optional) in the comments box.
- Once all the information has been • completed, select "Submit".

|                                                                                                    | Review                                                                         | w And Submit                                                                                                    |                                                                                        |                                                  |                                                                        |                                                                                                    |                                                               |
|----------------------------------------------------------------------------------------------------|--------------------------------------------------------------------------------|----------------------------------------------------------------------------------------------------|----------------------------------------------------------------------------------------|--------------------------------------------------|------------------------------------------------------------------------|----------------------------------------------------------------------------------------------------|---------------------------------------------------------------|
|                                                                                                    | CPL JC                                                                         | DHNSON MIKE F                                                                                                    |                                                                                        |                                                  |                                                                        |                                                                                                    |                                                               |
|                                                                                                    | MARITA<br>SVC SF<br>SVC SF                                                     | AL STATUS: M MARRIED<br>POUSE CD:<br>POUSE DT:                                                                                                    | NBR DEPN                                                                               | AUTH 1                                           | TVL: 02                                                                |                                                                                                    |                                                               |
|                                                                                                    | DEPN<br>SEQ<br>1<br>3232 M<br>HAVEL                                            | NAME/ADDRESS<br>JOHNSON AMY L<br>IAIN STREET<br>OCK NC 64596                                                                                                    | TRVL<br>AUTH<br>Y                                                                      | REL<br>CD<br>SP                                  | SEX<br>CD DO<br>F 1985(                                                | B LOCATI<br>0607 3704920                                                                             | ON<br>1 <b>78</b>                                             |
| Upon submission,<br>organization. A Va<br>to you for correction<br>assigned your par<br>If the Validating O | your Family<br>lidating Offi<br>on(s). Note:<br>ent unit (AD<br>fficial return | y Care Plan will be in a status of pe<br>icial will review your Family Care P<br>If you are TAD Excess, FAP, or a i<br>).<br>s your submission for correction(s) | nding review for ac<br>lan for adequacy /<br>Reservist on ACDU<br>, you will receive a | ction by a<br>correctne<br>greater<br>notificati | n appointed Va<br>ess and may acc<br>than 30 days, y<br>on within MOL. | lidating Official within y<br>cept your submission a<br>our Family Care Plan<br>Review History / Com | your unit's<br>is is or return it<br>will be<br>ments for the |
| Validating Official                                                                                         | s reason for                                                                   | r return and contact your unit leade                                                                                                    | rship if amplifying g                                                                  | guidance                                         | is required.                                                           |                                                                                                    |                                                               |
| Upon acceptance<br>72 hours.                                                                                | by the Valid                                                                   | tating Official, your personnel reco                                                                                                    | d will be updated t                                                                    | o reflect a                                      | any changes to                                                         | caregiver designations                                                                               | s within 24 to                                                |
|                                                                                                    |                                                                                |                                                                                                    |                                                                                        |                                                  |                                                                        |                                                                                                    |                                                               |

#### SERVICE MEMBER

have reviewed my Family Care Plan and I am confident that I have made adequate family care arrangements that will allow for a full range of military duties and world-wide deployments. I have confirmed that the caregiver(s) listed above has accepted responsibility for the care of my dependent family members, including provisions for short and long-term separations

|          |                       | EXIT Back                     |
|----------|-----------------------|-------------------------------|
| ADDR:    | AND ELM STDEET        | REL TIPE: GP                  |
| ADDR:    | 4242 ELM STREET       |                               |
|          | JUNESBURU, AR 64576   |                               |
| PHN 1 TY | P/NBR: 6364561234 (H) | PHN 2 TYP/NBR: 6364875623 (C) |
| EMAIL:   | TRAINING@GMAIL.COM    |                               |
| LONG     | TERM CAREGIVER        |                               |
| NAME:    | MINDY PETERSON        | REL TYPE: GM                  |
| ADDR:    | 6262                  |                               |
|          | MARKED TREE, AR 22564 |                               |
| PHN 1 TY | P/NBR: 6361234564 (H) | PHN 2 TYP/NBR: 6361234564 (H) |
| EMAIL:   | TRAINING1@GMAIL.COM   |                               |

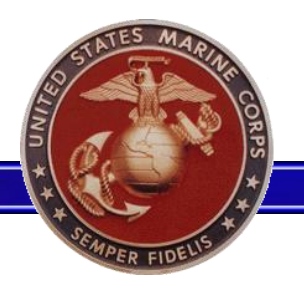

- After the Family Care Plan has been submitted, it can be be viewed or pulled back from the Validating Official (prior to validation).
- Select "Exit" to return to the Personal Info page.
- The History/Comments section continues to update until the Family Care Plan has been validated.
- Once the Family Care Plan is validated, an MOL message is sent to the user.

| FAMILY CARE PLAN SU                                                                   | BMITTED / PENDING VALIDATO                                                                          | OR ACTION                                                                                                    |
|---------------------------------------------------------------------------------------|----------------------------------------------------------------------------------------------------|----------------------------------------------------------------------------------------------------|
| Do you wish to <u>view your submitted plar</u>                                        | n, pull back your plan from the Validating Official, o                                              | or <u>exit</u> ?                                                                                                    |
| History / Comments Tracking                                                           |                                                                                                    |                                                                                                    |
|                                                                                       |                                                                                                    |                                                                                                    |
|                                                                                       |                                                                                                    |                                                                                                    |
| Date/Time                                                                             | Contributor                                                                                         | Notes / History                                                                                                    |
| Date/Time<br>20171130 / 0822                                                          | Contributor<br>CPL JOHNSON MIKE F                                                                   | Notes / History<br>Created new Family Care Plan.                                                                                                    |
| Date/Time<br>20171130 / 0822<br>20171130 / 0822                                       | Contributor<br>CPL JOHNSON MIKE F<br>CPL JOHNSON MIKE F                                             | Notes / History   Created new Family Care Plan.   Completed Privacy Act and Acknowledgment                                                                                    |
| Date/Time<br>20171130 / 0822<br>20171130 / 0822<br>20171130 / 0822                    | Contributor<br>CPL JOHNSON MIKE F<br>CPL JOHNSON MIKE F<br>CPL JOHNSON MIKE F                       | Notes / History   Created new Family Care Plan.   Completed Privacy Act and Acknowledgment   Viewed Marital and Dependent Information.                                        |
| Date/Time<br>20171130 / 0822<br>20171130 / 0822<br>20171130 / 0822<br>20171130 / 0859 | Contributor<br>CPL JOHNSON MIKE F<br>CPL JOHNSON MIKE F<br>CPL JOHNSON MIKE F<br>CPL JOHNSON MIKE F | Notes / History   Created new Family Care Plan.   Completed Privacy Act and Acknowledgment   Viewed Marital and Dependent Information.   Exited FCP. Progress saved as draft. |

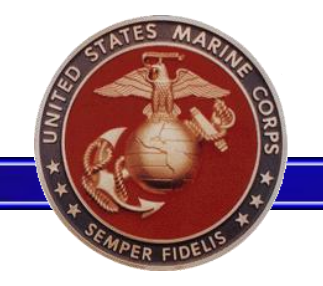

- The navigation pane on the left side of the page enables users to navigate between pages after that section is completed.
- As the user moves through the Family Care Plan each link will is made visible.

#### My Family Care Plan

Privacy Act / Acknowledgment Verify Marital / Depn Info Designate Caregivers Review and Submit

History / Comments

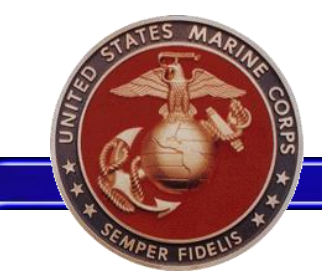

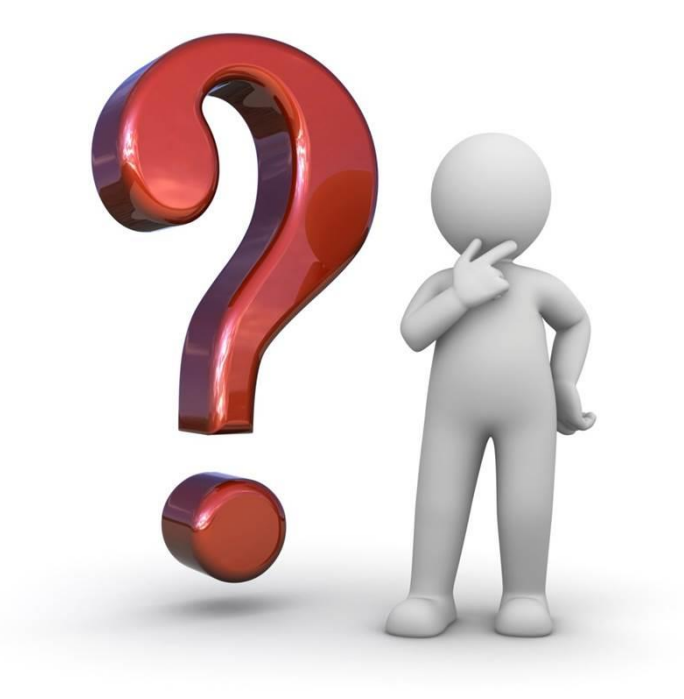